# 2024 年陕西干部网络学院学习平台 网络自学学员学习指南

2024年全省各级干部在省级平台开展网络自学。本学习指南主要包括教学计划解读和平台操作介绍两个方面的内容,具体如下:

## 一、教学计划解读

为满足广大干部网络学习需求,增强干部执政本领和能力素质,陕西干部网络学院学习平台开设 "习近平新时代中国特色社会主义思想""学习贯彻习近平总书记来陕考察重要讲话重要指示""学 习贯彻党的二十大精神""深化'三个年'活动奋力谱写中国式现代化建设的陕西新篇章"等 30 余 个专题学习栏目提供给全省各级干部进行在线学习。

考核要求:学习栏目均不设置学时要求,全年总学时不低于 50 学时即可。超出学时要求按照实际所获学时统计。

## 二、平台操作介绍

1. 学员登录。采取实名制,学员可凭手机号登录陕西干部网络学院学习平台(网址:

1

<u>http://www.sqgj.gov.cn</u>)。手机移动学习在平台首页扫描"陕西干部网络学院"二维码,关注微信 公众号,点击页面底端"学习平台"按钮,进入移动学习首页。

**登录方式一:** 首次登录使用快捷登录方式。在首页"登录区"点击"获取验证码"按钮,验证码 会发至手机,输入验证码登录。

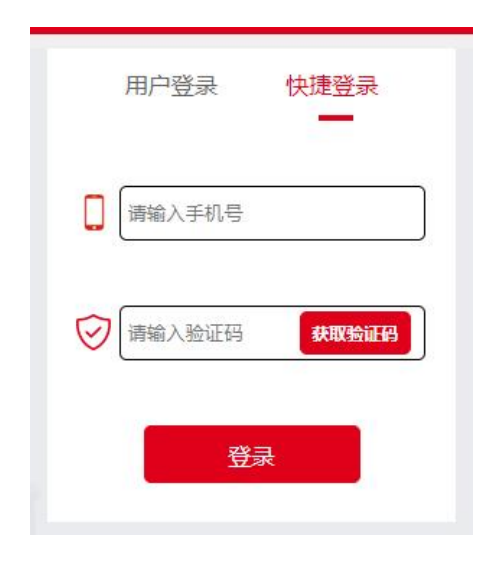

(电脑端登录窗口)

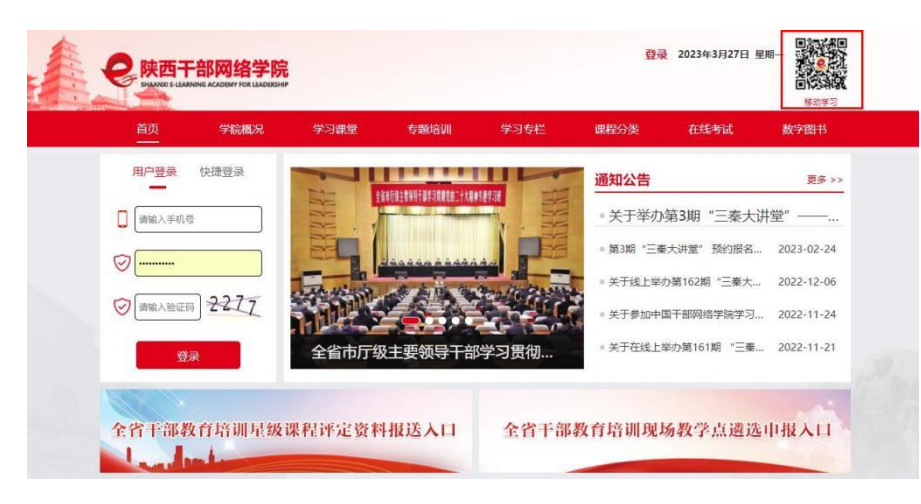

all 🕆 🗖

蠶 查看全部

-------

习近平谈治国理政 (第四卷)

> 三秦大讲堂 -----

田 58 **目** 查看全部

2

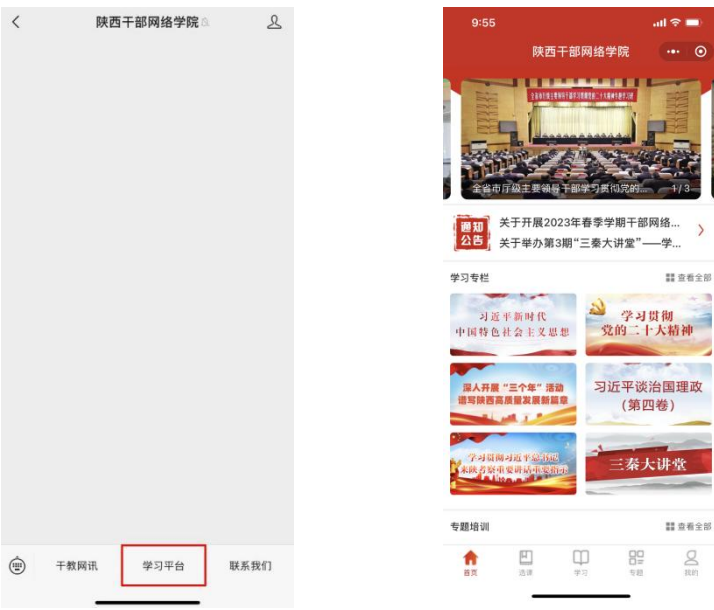

# (移动学习登录窗口)

登录成功后在平台右上角可以修改登录密码。再次登录时,学员可以用手机号和密码的方式登录。

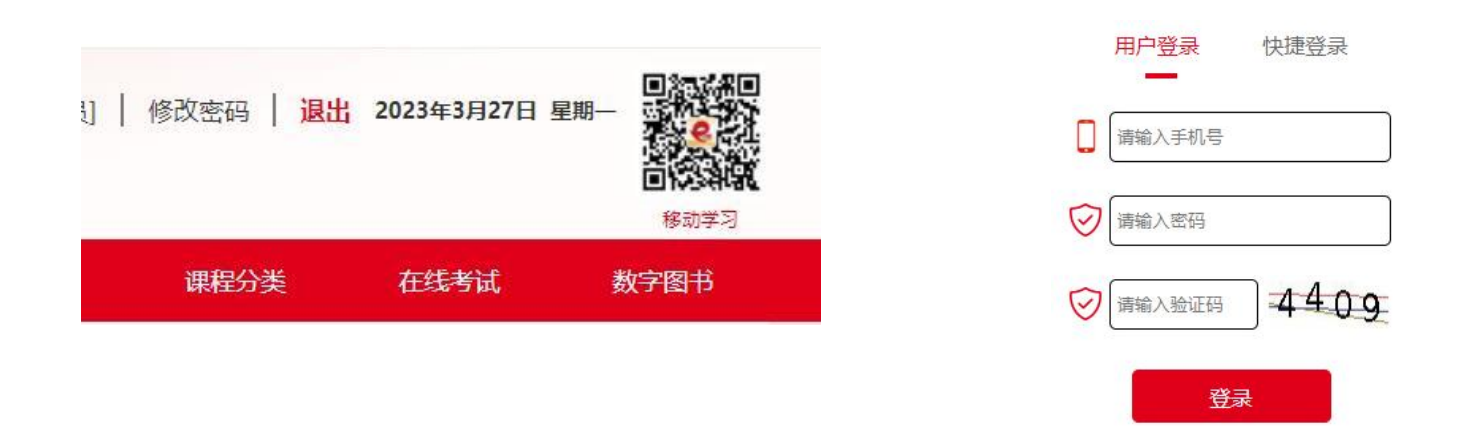

注意:学员可凭手机号码直接登录网址进行学习,无需进行个人注册。

登录方式二:在首页学习专栏可选任意一个栏目,点击后进入登录页面,输入手机号及密码登录。

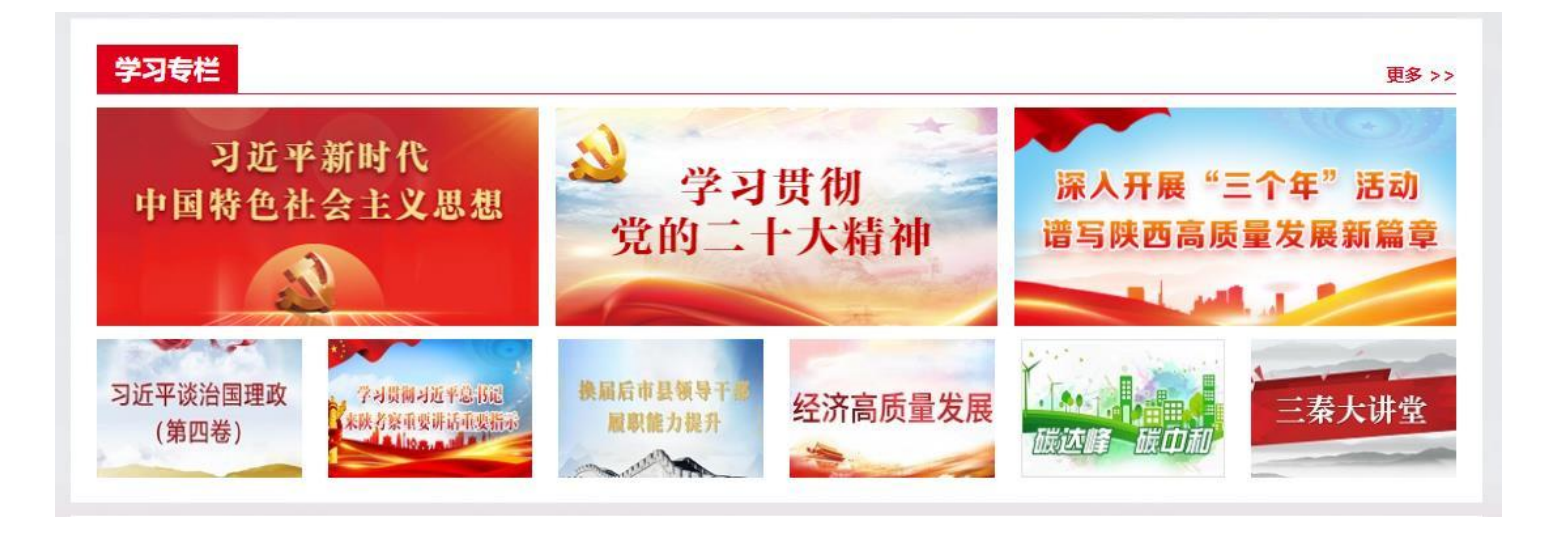

|   |        |      | $\otimes$ |
|---|--------|------|-----------|
|   | 用户登录   | 快捷登录 |           |
|   | 请输入手机号 |      | )         |
| ē | 请输入密码  |      | )         |
|   | 请输入验证码 | 2660 |           |
|   | 登      | ₹    |           |

2. 课程选择。所有课程需要先选再学,登录成功后可按照学习专栏或课程分类进行选课。具体操作为:点击栏目名称,呈现出对应课程后,点击具体课程下的"选择课程"小按钮,当按钮变成"开始学习"后,表明已选择好这门课程,点击"开始学习",可进入课程学习页面。未经过选课则学习课程不能正常计时!

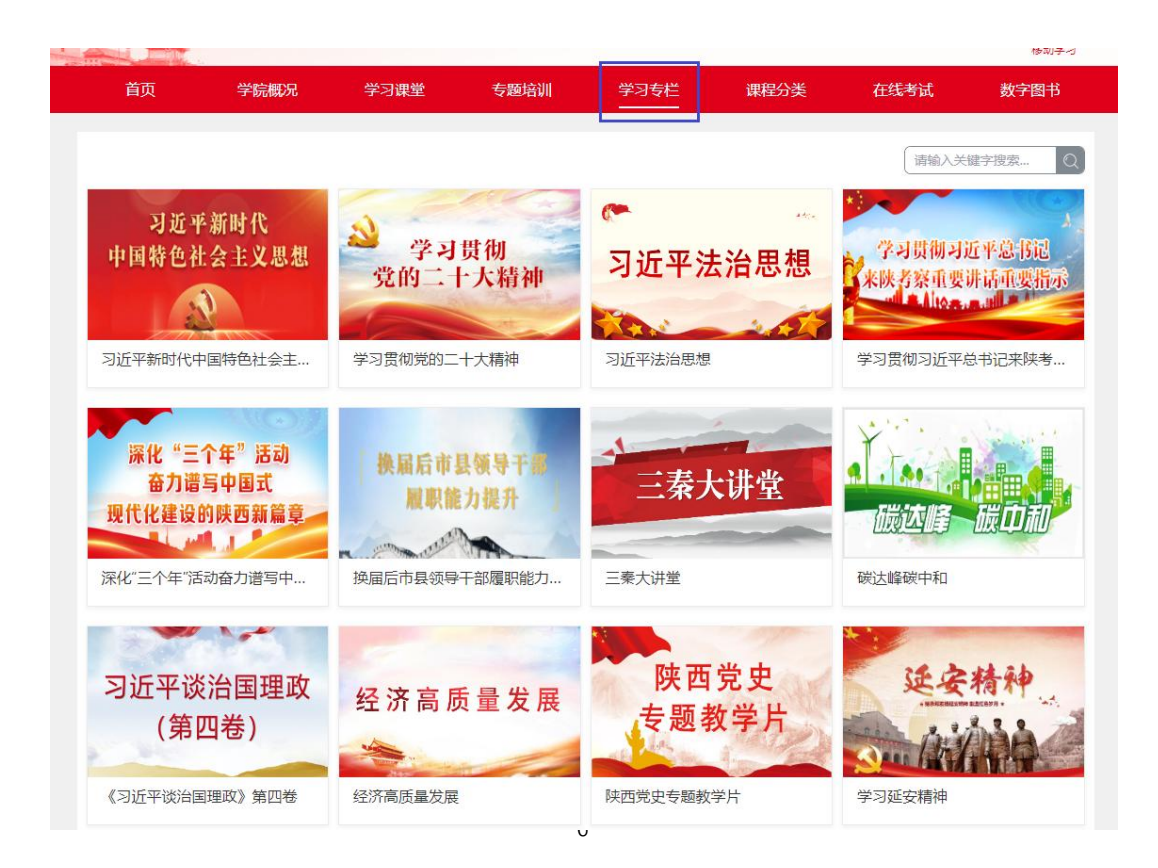

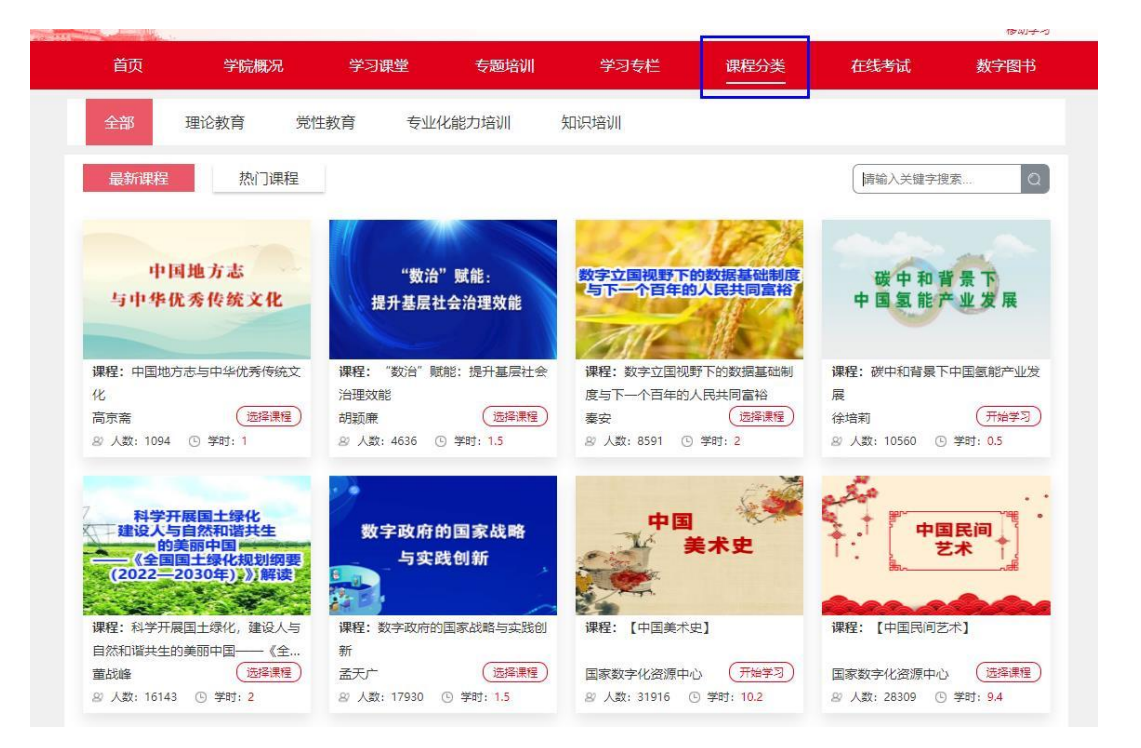

3. 在学专题。学员已选择但未学完的课程,都在"在学专题"的"网络自学"模块中显示。学时进度条为100%时,说明完成学习任务。

注意:点击每门课程后面的"开始学习"按钮,跳转到课程播放界面,学习平台已优化计时功能 为自动计时模式,学习结束时,关闭页面会自动记录本次学习时间。

| -                             | 测试137<br>(上传头像)    | 专题培训数量: 2                                            | 专题培训总学时: 5                                                        | 网络自学课程数量: 2        | 网络自学总学时  | 寸: <mark>0</mark> |
|-------------------------------|--------------------|------------------------------------------------------|-------------------------------------------------------------------|--------------------|----------|-------------------|
| 登录至中国                         | (修改密码)<br>干部网络学院   |                                                      | <b>X</b>                                                          | 络自学                |          |                   |
| 专题培训<br>网络自学                  | 5<br>0<br>]<br>]明细 |                                                      | <b>2024年度网络自学</b><br>时间: 2024-01-01 ~ 2024-12<br>必修学时: 0 选修学时: 50 | -31<br>学习人数: 13152 | 进度<br>0% | 进入学习              |
| 在学                            | 转题                 |                                                      | ŧ                                                                 | 题培训                |          |                   |
| 我的                            | 9档案                |                                                      | <b>报名专题3</b><br>时间: 2024-03-01 ~ 2024-06<br>必修学时: 3 选修学时: 0       | -01<br>报名人数: 3     | 进度<br>0% | 进入学习              |
|                               | 测试137              | 2024年度网络自学                                           | 结业条件: 必修学时: 0学时, 选修学                                              | 时: 50学时            | (请输入关键   | 序搜索 Q             |
|                               | (上传头像)<br>(修改密码)   | 在学课程    合格                                           | 课程                                                                | 全部                 | 必修       | 选修                |
| <b>登录至中国干</b><br>专题培训<br>网络自学 | -部网络学院<br>5<br>0   |                                                      | 【史记中的人物解读】<br>教学计划:自选课程<br>学时:40.7 无作业 笔                          | 5                  | 进度<br>0% | 继续学习<br>删除        |
| 查看时在学                         | 专题                 | (如果是LAS (ERICLANE)<br>(如果是LAS (ERICLANE)<br>(如果艺术课堂) | 【朗诵艺术讲堂】<br>教学计划:自选课程<br>学时: 37.5 无作业 笔                           | 5                  | 进度<br>0% | 继续学习<br>删除        |
| FXHV                          | TEAR               |                                                      |                                                                   |                    |          |                   |

# 4. 合格课程。已经学习完成的合格课程,会自动跳转至此模块,方便学员查找。

| 2024年度网络自学 结业条件: 必修学时: 0学时, 选修学时: 50学时      | (       | 请输入关键字搜索 ①   |  |
|---------------------------------------------|---------|--------------|--|
| 在学课程                                        | 2部 必何   | 多 选修         |  |
| 湖试课程2     教学计划:自选课程     学时:1     无作业     笔记 | 完成<br>○ | 度<br>9% 再次学习 |  |

5.我的作业。无需提交作业,本功能只有专题调训学员在提交论文时可以查看,在此不再详细介绍。

**6.学习统计。**学习期间,点击"学习档案"栏或头像下方"查看明细"按钮可以随时查看学习进度。学员可在网络自学模块中查看各类培训获得学时,培训时间以及参加学习的平台,在"查看详情"页面,学员可查看具体学习统计数据,通过所学课程清单,可观察有效学时是否达到合格要求时间。 在学习合格后点击"查看证书"可查看并打印该专题的结业证书。

#### 我的学习档案

| 测试137 当年总学时: 5 |          |   |             | 年份:        | 2024年 ¥ |
|----------------|----------|---|-------------|------------|---------|
| 专题培训数量: 1      | 专题培训总学时: | 5 | 网络自学课程数量: 1 | 网络自学总学时: 0 |         |

## 专题培训

| 专题培训名称 | 获得学时     | 培训时间                  | 学习平台                | 操作    |
|--------|----------|-----------------------|---------------------|-------|
| 报名专题1  | 5 2024-0 | 03-01 - 2024-06-01 陕西 | <b>轩</b> 于部网络学院 查看: | 精查看证书 |
|        |          |                       |                     |       |
|        |          |                       |                     |       |
|        |          |                       |                     |       |

#### 网络自学

| 培训名称       | 获得学时 | 培训时间                    | 学习平台     | 操作         |
|------------|------|-------------------------|----------|------------|
| 2024年度网络自学 | 0    | 2024-01-01 - 2024-12-31 | 陕西干部网络学院 | 查看详情  查看证书 |

| 111 学习统计                                         |        |                          | 年                     | 份: 2024年 🖌 专题                                              | 题: 2024年度网络自           | 学、                       |
|--------------------------------------------------|--------|--------------------------|-----------------------|------------------------------------------------------------|------------------------|--------------------------|
| <ul> <li>总学时<br/>2%</li> <li>合格学时: 50</li> </ul> |        |                          |                       |                                                            |                        |                          |
| 日得学时・1                                           |        |                          |                       |                                                            |                        |                          |
| 已得学时: 1<br>课程                                    | 性质     | 课程学时                     | 已获学时                  | 学习时间<br>(已有/有效/合格)                                         | 作业<br>(完成/数量)          | 是否合格                     |
| 已得学时:1<br>课程<br>测试课程2                            | 性质选修   | <b>课程学时</b><br>1         | <b>已获学时</b><br>1      | 学习时间<br>(已有/有效/合格)<br>7 / 2 / 2                            | 作业<br>(完成/数量)<br>0 / 0 | 是否合格合格                   |
| 已得学时:1<br>课程<br>测试课程2<br>【史记中的人物解读】              | 性质选修选修 | <b>课程学时</b><br>1<br>40.7 | <b>已获学时</b><br>1<br>0 | <b>学习时间</b><br>(已有/有效/合格)<br>7 / 2 / 2<br>0.5 / 0.5 / 1541 | 作业<br>(完成/数量)<br>0 / 0 | <b>是否合格</b><br>合格<br>不合格 |

**7.学习笔记**。在课程列表里,每门课程下面都有"笔记",点击"笔记"添加自己的学习笔记,增强学习效果。这些笔记将保存在"学习笔记"里面,方便学员随时查看。

|                       | 【省委党校微课<br>教学计划:自选课程<br>学时: 0.2 无作业 笔记                    | 进度<br>0%  | 开始学习 |
|-----------------------|-----------------------------------------------------------|-----------|------|
| 选修<br>智慧农业发展<br>现状与展望 | 智慧农业发展现状<br>教学计划:自选课程<br>学时: 0.5 无作业 笔记                   | 进度<br>16% | 继续学习 |
| 【省委党/                 | 校徽课】第8期文化兴国家强民族盛 重点难点 2020-10-12<br>上一页 1 下一页 共1页 到第 页 确定 | 集道        |      |
|                       |                                                           |           |      |

| 课程名称  | 【省委党校徽课】 第8期 文化兴 国家强 民族盛 |
|-------|--------------------------|
| *笔记标题 | 笔记标题                     |
| 笔记内容  | 请输入笔记内容                  |
|       |                          |
|       | 确认 返回                    |

8. 上传照片、打印证书。学员可根据网站给出的尺寸进行照片上传,在完成学习任务后可打印证书。在右上角可按年份和培训班进行选择打印往期的培训证书。

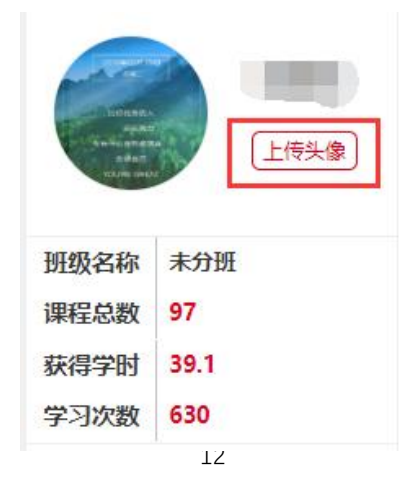

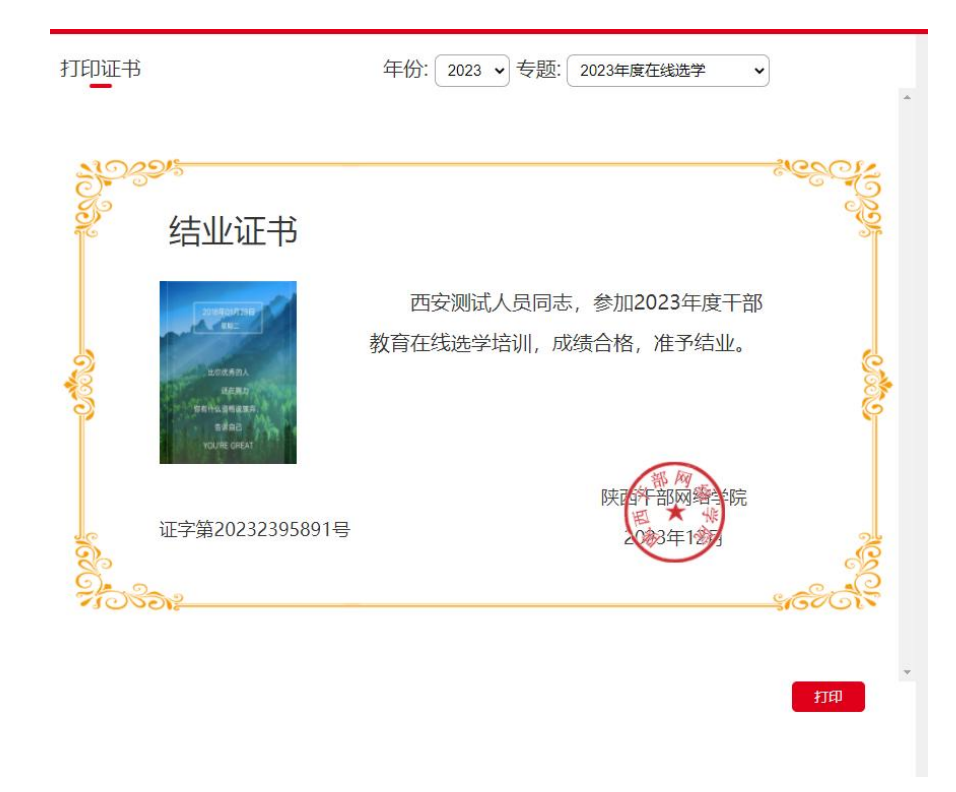